Set-up Motion Push Notification on Phone

To activate the notifications on the phone you will need to go to DMSS on the phone. Start at the home screen.

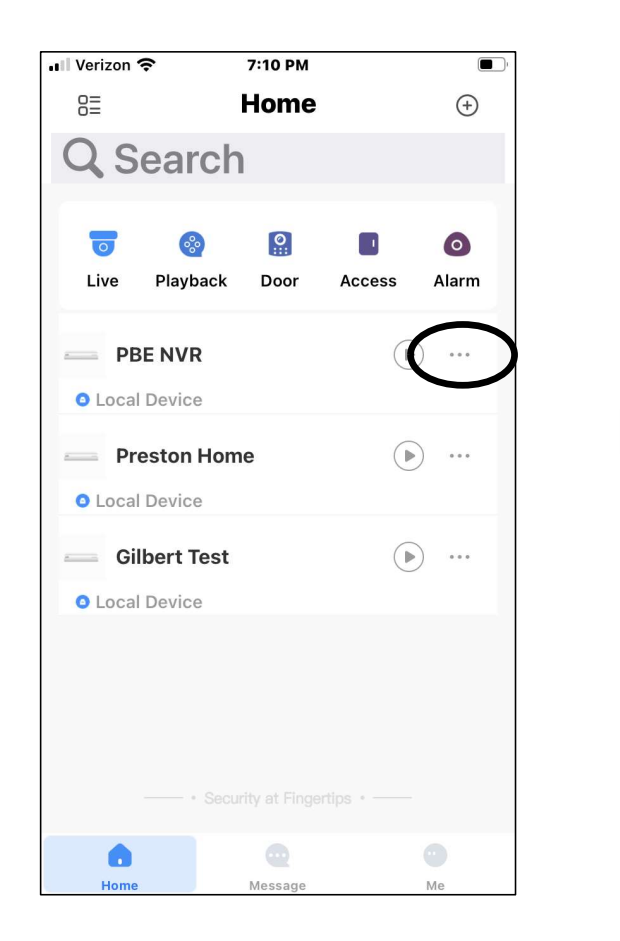

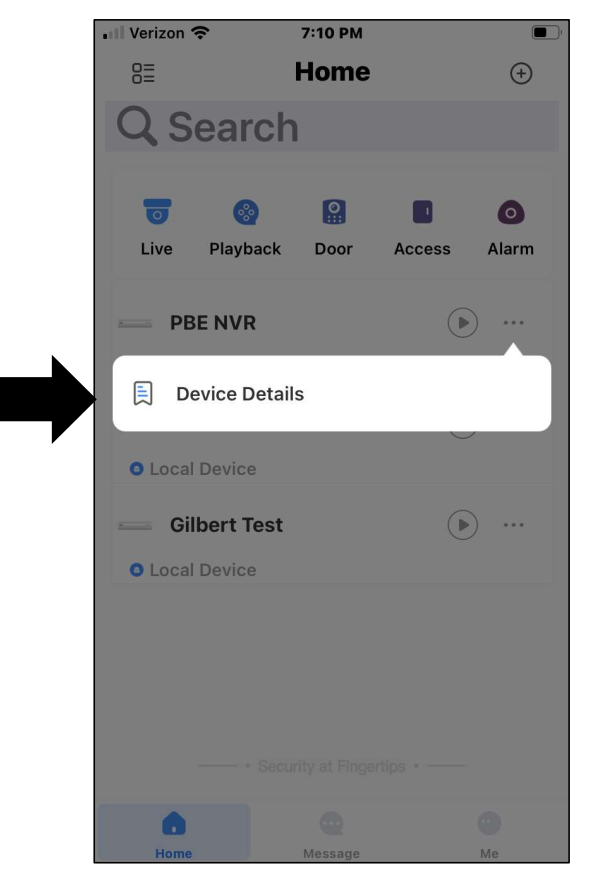

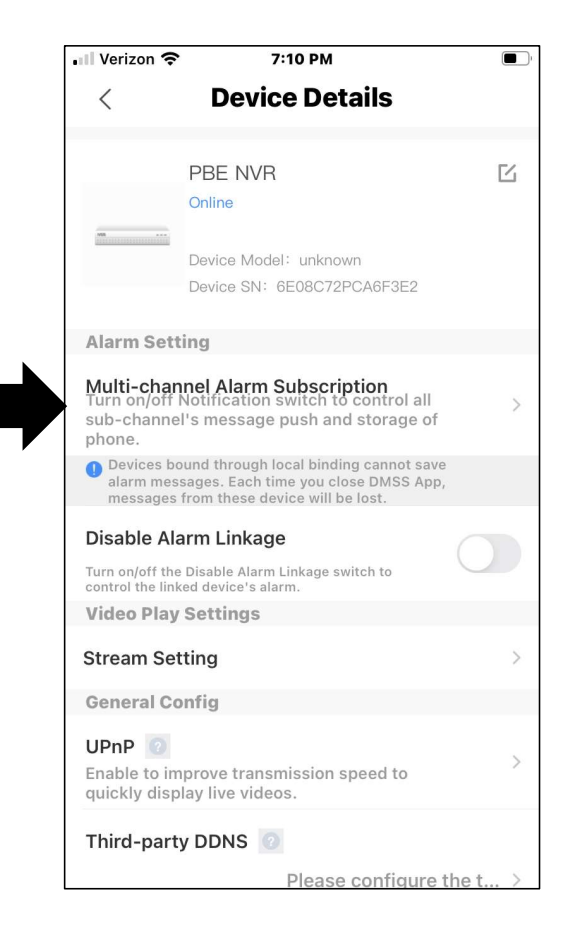

## 1 - Turn on Notifications

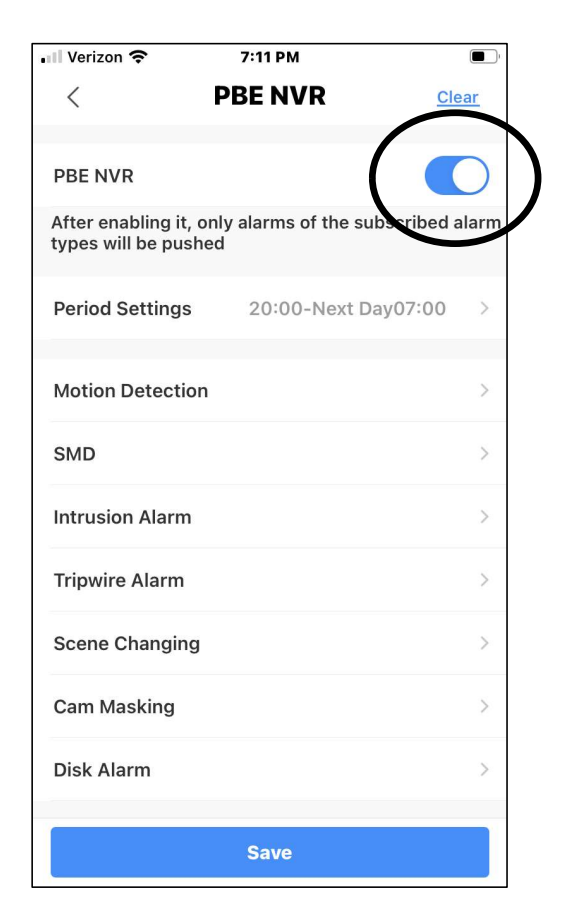

## 2 - Select Motion Detection 💵 Verizon 奈 7:11 PM **PBE NVR** < Clear PBE NVR After enabling it, only alarms of the subscribed alarm types will be pushed Period Settings 20:00-Next Day07:00 **Motion Detection** SMD Intrusion Alarm **Tripwire Alarm** Scene Changing Cam Masking Disk Alarm Save

## 3 – Choose Cam(s) to send Notification

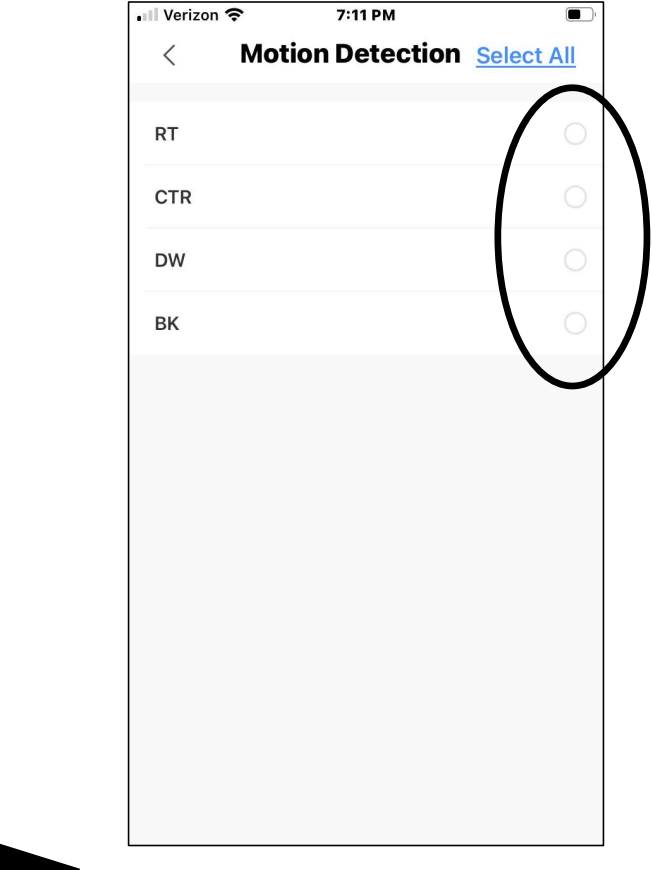

<sup>4 -</sup> Back up and Choose Save

| 📲 Verizon 奈                              | 7:11 PM                      |                 |
|------------------------------------------|------------------------------|-----------------|
| <                                        | PBE NVR                      | Clear           |
| PBE NVR                                  |                              |                 |
| After enabling it,<br>types will be push | only alarms of the su<br>ned | ibscribed alarm |
| Period Settings                          | 20:00-Next D                 | ay07:00 >       |
| Motion Detectio                          | n                            | >               |
| SMD                                      |                              | >               |
| Intrusion Alarm                          |                              | >               |
| Tripwire Alarm                           |                              | >               |
| Scene Changing                           | I                            | >               |
| Cam Masking                              |                              | >               |
| Disk Alarm                               |                              | >               |
|                                          | Save                         |                 |

- 5 Set time notifications will be active
- 6 Save and exit